## **Rover Puck by CLEAR Firmware Instructions**

## Verify Software Version

- 1. Connect to Device Home Page by typing <a href="http://Puck">http://Puck</a> into the web browser
- 2. Log on and navigate to Router Status. The default password is located on the back of the device
- 3. Record the firmware version

| CLEAR 🧿                                                                                                    |                                                                                                    |                                                                                                    |                                                                                                    |                           |
|----------------------------------------------------------------------------------------------------|----------------------------------------------------------------------------------------------------|----------------------------------------------------------------------------------------------------|----------------------------------------------------------------------------------------------------|---------------------------|
| Copyright @ Clearwire Corp 20                                                                                                    | Administrator Login<br>You are connected to a Rover Puck<br>your administrator password below to<br>Enter Password<br>Password: | by CLEAR router. Please enter<br>o access settings and options.                                                                                                    | Pre-Login Puck Details         Assist you in resolving a support issue prior to going in, the following information from your router is available:         Mdef #:       Rover Puck by CLEAR         Briddef #:       Rover Puck by CLEAR         Griddef #:       Rover Puck by CLEAR         WFISTER:       1 Elenter         WFISTER:       (BUCK2ft * ROVER)         Great WFISTER:       Deated         Wildex Connection:       Connected         Wildex Signat:       Wildex Signat: | Step 2: Enter<br>password |
| LEAR OUTER STATUS                                                                                                    | STATUS ~                                                                                                    | SETUP ~ NETWORK                                                                                                    | Basic Help Logout SYSTEM - CONNECTION - i STATUS  BATTERY STATUS                                                                                                    |                           |
| All of your Internet and network<br>connection details are displayed<br>on this page. Any issues that<br>could affect or improve the<br>functionality of the router are<br>shown in the Alerts box below. | Router Information<br>Product: Rover Puck by CLEAR<br>Serial:<br>Date: 2011-04-28-03-03-14                                      | Connectivity<br>Connection: Established<br>Signal: 80%<br>RSSI: -77 dBm                                                                                                    | Local Network<br>Hostname: Puck<br>IP Address: 192.168.0.1<br>Netmask: 255.255.0                                                                                                    |                           |
| Router Alerts<br>The router is running properly                                                                                                    | Firmware: v1.1.0                                                                                                    | ATLAD 40-40                                                                                                    | WiPipe QoS: Enabled                                                                                                    | Firmware version          |
|                                                                                                    | Power/Battery<br>AC Power: Yes<br>Charge: 66%<br>Time: Full In 2:26                                                             | WI-FI Clients       Wi-FI Radio:       Channel:       2       Name (SSID):       (IPUCK2fc * ROVER))       Clients:       1       Security:       WPA1/WPA2       Guest Wi-Fi:       Disabled | Internet<br>Connected: Connected<br>IP Address: 184.77.253.244<br>Netmask: 255.255.192.0<br>Gateway: 184.77.192.1<br>DNS Servers: 64.13.115.12,<br>75.94.255.12                                                                                                    |                           |
|                                                                                                    |                                                                                                    |                                                                                                    |                                                                                                    |                           |

## **Updating Software Version**

- 1. Go to <u>http://www.clear.com/support/download</u> and navigate through the list of products to select the correct device. Verify if device has a recommended software installed
- 2. Download the new software to a location on the computer by selecting Firmware Update and Store
- 3. Connect to Device Home Page by typing <u>http://Puck</u> into the web browser
- 4. Enter the default password to gain Administrative rights. Navigate to the System tab and select Software from the dropdown menu
- 5. Click the MANUAL FIRMWARE UPLOAD button and navigate to the stored firmware file (ipk extension) on the computer
- 6. Select Factory Reset button and follow screen instruction
- 7. Once upgrade is complete, the device will automatically reboot
- 8. Verify the upgrade is successful by looking at the firmware version
- 9. Verify that the device can connect to Wi-Fi and CLEAR 4G network and access the Internet.

| What Is CLEAR?                                 | Service Plans Devices • Packages Coverage Map                                                                                                    | Answers -                                             |  |
|------------------------------------------------|----------------------------------------------------------------------------------------------------|-------------------------------------------------------|--|
| Answers Home > Downloads > Rover Puck by CLEAR |                                                                                                    | <b>L</b> Quick Link<br>Step 1: Online Device Page for |  |
| () rover                                       | Downloads Device Specifications (729 kb PDF) Installation Guide (1.2 mb PDF)                                                                                                    |                                                       |  |
| Easy to Use                                    | <ul> <li>Turn it on and go</li> <li>Share 4G take-it-with-you internet with up to eight wi-fi-enabled devices at the same time</li> <li>Works in every city with CLEAR</li> </ul>                   |                                                       |  |
| Compact and Portable                           | <ul> <li>Runs on a rechargeable battery that provides 4 hours of continuous use</li> <li>Works while recharging through the included wall charger, Car Charger or your computer USB port</li> </ul> |                                                       |  |
| Secure and Reliable                            | <ul> <li>Prevents unauthorized use of your connection</li> <li>Supports 802.11b/g/n wi-fi-enabled devices</li> <li>Built for reliability with minimal set up and no maintenance</li> </ul>          |                                                       |  |

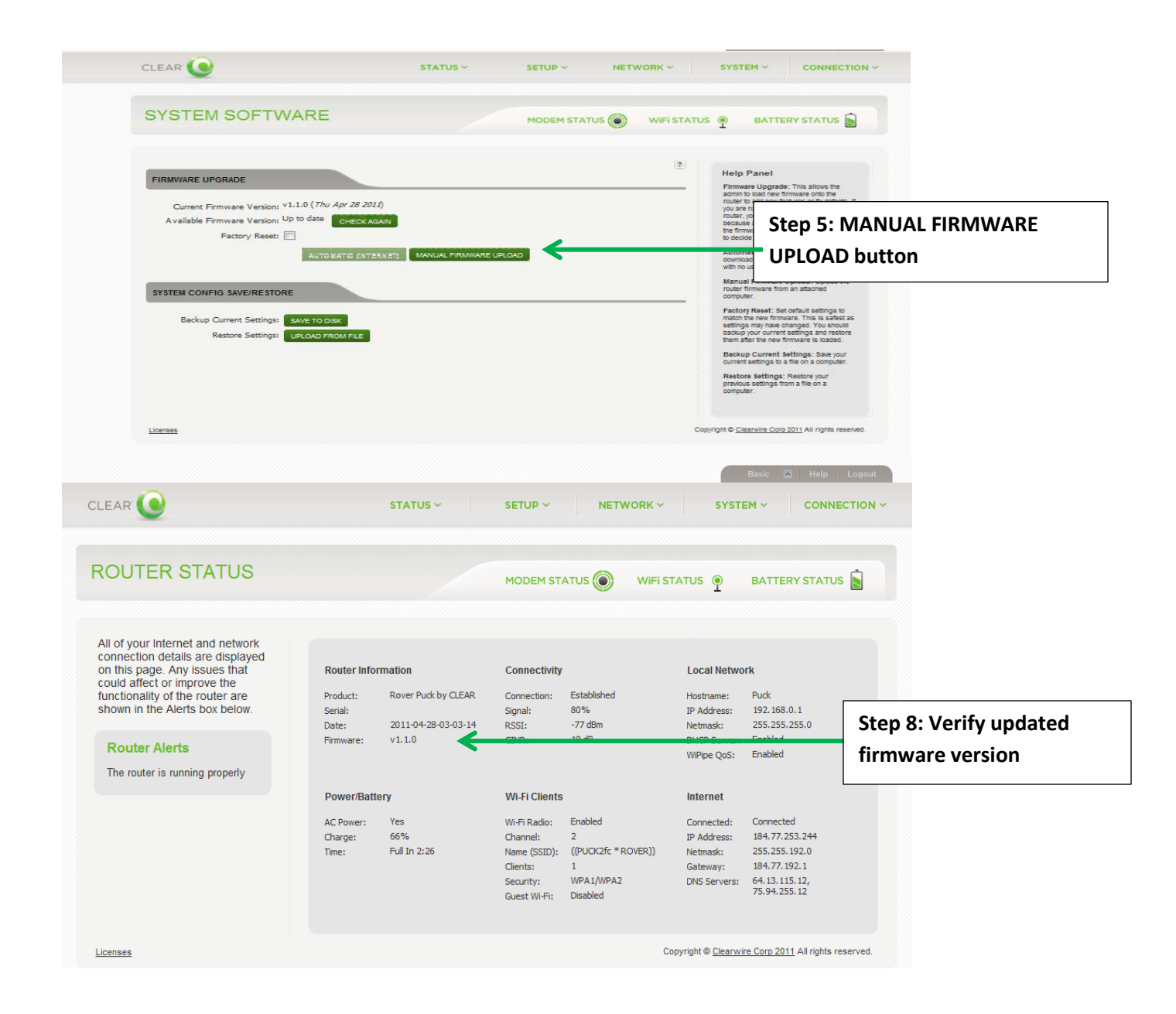